# SimOnline Quickguide

## Login

#### **Domain ID**

When you log in to www.simonline.dk, enter a domain id, username and password.

#### **Remember login**

If you select "Remember login", that login will be remembered for 24 hours from last login.

NB! When changing IP address, you are automatically logged out by the system.

| SimOnline Login       | Simcards   SimOnline                                                                                                    |
|-----------------------|----------------------------------------------------------------------------------------------------|
| Domain ID             | SimOnline                                                                                                    |
| lisername             | Home Simcards Events Consumption Co                                                                                                    |
| Password              | AR         Odf Party         Contract         Home           Active         None         Image: Contract         To           Available         None         Image: Contract         To           Contract         To         Image: Contract         To |
| Remember me           | Edit Activate Set on hold More v Export v<br>GSM V SM I Seniel I Company I Pi<br>C SM V SM I Seniel I Company I Pi<br>C SM V SM I Seniel I TROOM Madeworker                                                                                              |
| Forgot your password? | Comments Allowed                                                                                                    |
| SimOnline             | Contact & About                                                                                                    |

## The SIM card page

The following are displayed by default. •····

#### Search

On the SIM card page, field search is always visible. The "search" box, at the top, searches in all visible fields.

#### "Clear search" - Reset

If you have made one or more searches, you can use the clear search button to reset all searches and automatically return to the simcard page. .....

#### "Shift" - marking your SIM cards

By holding down the "shift" key on your keyboard, you can select your SIM cards at once:

- You select the first SIM card.
- Then select the last SIM card you want to work while the "shift" key is held down.

The remaining SIM cards are now automatically added to your work list.

"Edit" details and editing SIM cards •••••••• To view details or edit SIM card data, click on the S card line / row or select "Edit".

| Edit Activate | Status Mo  | ore        | sea           | rch Clear sea | 5 Simcar     | ds selected × | Vier    | wing 1-29 of 1 |
|---------------|------------|------------|---------------|---------------|--------------|---------------|---------|----------------|
| Phone number  | IMSI       | ICC        | Comment       | Last seen co  | Activation d | IP<br>bearch  | Cell ID |                |
| 52561170      | 2380282100 | 8945020184 | 10            |               | 2010-02-05 1 | 10            | 191     | 1              |
| 52561171      | 2380282100 | 8945020184 | Field test br |               | 2010-02-05 0 |               |         | 9              |
| 52561172      | 2380282100 | 8945020184 |               |               | 2010-02-05 0 |               |         | Î              |
| 52561173      | 2380282100 | 8945020184 | Test Simon    |               | 2010-02-05 0 |               |         | 2              |
| 52561174      | 2380282100 | 8945020184 |               |               | 2010-02-05 1 |               |         | \$             |
| 52561175      | 2380282100 | 8945020184 |               |               |              |               |         |                |
| 52561176      | 2380282100 | 8945020184 |               |               | 2011-04-07 1 |               |         | (?             |
| 52561177      | 2380282100 | 8945020184 | 1. gang oran  |               | 2010-02-08 0 |               |         | Î              |
| 52561178      | 2380282100 | 8945020184 |               |               | 2010-02-12 1 |               |         | 1              |
| 52561179      | 2380282100 | 8945020184 |               |               | 2010-02-12 1 |               |         | -              |

 52561178
 2380282100...
 8945020184.

 52561179
 2380282100...
 8945020184.

| number   | imsi            | longitude | latitude |          |
|----------|-----------------|-----------|----------|----------|
| 5256117  |                 |           |          |          |
| 52561170 | 238028210001230 |           |          | <b>a</b> |
| 52561171 | 238028210001231 |           |          | \$       |
| 52561172 | 238028210001232 |           |          | Î        |
| 52561173 | 238028210001233 |           |          | 8        |
| 52561174 | 238028210001234 | Ν         |          | \$       |
| 52561175 | 238028210001235 |           |          | ÷        |
| 52561176 | 238028210001236 | NZ        |          | ŝ        |
| 52561177 | 238028210001237 | ų         |          | <b></b>  |
| 52561178 | 238028210001238 |           |          | Î        |
| 52561179 | 238028210001239 |           |          | \$       |

2010-02-05 0 2010-02-05 0

| Copyright © 2022 Wireless Logic Nordic A/S | CVR 30083121 Alle rettigheder forbeholdes. | . Forbehold for ændringer og trykfejl. |
|--------------------------------------------|--------------------------------------------|----------------------------------------|
| 1,5 0                                      | 0                                          | 0 0 7 7                                |

#### Edit fields

s •-----

In the SIM card details, "Fields", you can edit the fields marked with green.

You can go back to the SIM card list by clicking the arrow next to the SIM card's phone number.

#### "Activate" - SIM card activation

Select the number of SIM cards you want to activate, and then click the "Activate" button. A new screen with a short summary opens. You must now confirm the desired activation.

#### **Explanation of icons**

Green WIFI = Active • ..... Gray WIFI = Not enabled Green pause = Suspended / blocked Red X = Terminated. Green pause + red X = Waiting for termination / termination period in progress.

| ICC                 | 45020184520012341   | IMSI         | 238028210001234 | PUK1                  | 89125505 |
|---------------------|---------------------|--------------|-----------------|-----------------------|----------|
| PUK2                | 03557422            | PIN1         |                 | PIN2                  |          |
| IMEI                | 0                   | Phone number | 52561174        | Last seen consumption |          |
| Activation date     | 2010-02-05 14:36:00 | Cell ID      | 0               | Comment               |          |
| IP                  |                     | 1            |                 |                       |          |
|                     |                     |              |                 |                       |          |
| Update field values |                     |              |                 |                       |          |
| Update field values |                     | 4            |                 |                       |          |
| Update field values |                     | 4            |                 |                       |          |
| Update field values |                     |              |                 |                       |          |

|    | 5256117  | search     |            |                | search       |  |          |  |
|----|----------|------------|------------|----------------|--------------|--|----------|--|
| e) | 52561170 | 2380282100 | 8945020184 |                | 2010-02-05 1 |  | <b>a</b> |  |
| 1  | 52561171 | 2380282100 | 8945020184 | Field test bru | 2010-02-05 0 |  | ÷        |  |
| 8  | 52561172 | 2380282100 | 8945020184 |                | 2010-02-05 0 |  |          |  |
| 1  | 52561173 | 2380282100 | 8945020184 | Test Simon W   | 2010-02-05 0 |  | 8        |  |
| 2  | 52561174 | 2380282100 | 8945020184 |                | 2010-02-05 1 |  | •        |  |
|    | 52561175 | 2380282100 | 8945020184 |                |              |  |          |  |
|    | 52561176 | 2380282100 | 8945020184 |                | 2011-04-07 1 |  | ÷        |  |
|    | 52561177 | 2380282100 | 8945020184 | 1. gang orang  | 2010-02-08 0 |  |          |  |
|    | 52561178 | 2380282100 | 8945020184 |                | 2010-02-12 1 |  | <b></b>  |  |
|    | 52561179 | 2380282100 | 8945020184 |                | 2010-02-12 1 |  |          |  |

| The comment will be displayed in simcard hist               | ory.          |  |
|-------------------------------------------------------------|---------------|--|
|                                                             | Phone number  |  |
|                                                             | 52561170      |  |
|                                                             | 52561171      |  |
|                                                             | 52561172      |  |
|                                                             | 52561173      |  |
|                                                             | 52561174      |  |
| Activation date Leave the field empty to activa<br>possible | te as soon as |  |
| 2013-07-25                                                  |               |  |
|                                                             |               |  |

### Usage

"View consumption" - see consumption for one or more SIM cards.

For the SIM cards you choose, the number will be displayed here.

To view the consumption of the selected SIM card, click "More" under "View consumption". A new page automatically opens for the selected SIM cards.

Your selected SIM cards, "selected SIM cards", is now opened under "consumption".

"Date range" lets you choose the period for which you want to see the consumption.

Sim cards that have no usage for the specified period will not appear on the list.

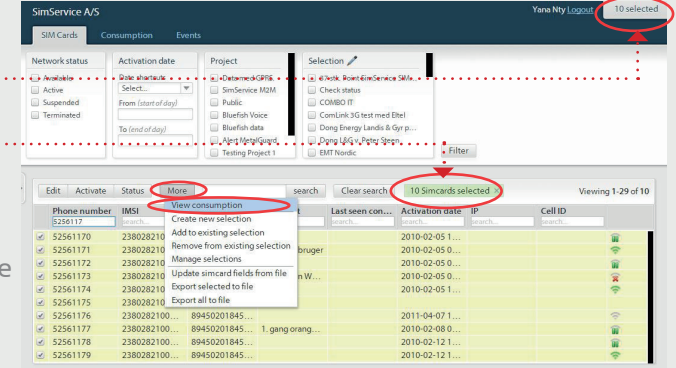

| SimService A/S                                    |                                                                             |                                              |        |  |  |  |  |
|---------------------------------------------------|-----------------------------------------------------------------------------|----------------------------------------------|--------|--|--|--|--|
| Notwork status                                    | Activation data                                                             | Project                                      |        |  |  |  |  |
| Available     Active     Suspended     Terminated | Date shortcuts       Select       From (start of day)       To (end of day) | Data med GPRS.     SimService M2M     Public | Filter |  |  |  |  |

## **Consumption list:**

Consumption is shown in 3 levels:

- 1) Summary: The sum of all sim cards for the selected period.
- 2) SIM cards: Total per sim card for the selected period.

To see detailed consumption, click on the SIM card, in list 2, where 3 will be displayed.

To view consumption for a particular consumption type, select the desired "SMS" or "Data" tab. •····

To return to the overview, click the arrow at the top left corner.

#### Sum og liste Summary 1 DATA 15 Usage 15 Sessions 49 MB Usage 300 Session SMS Usage Session SIM cards (2) 8 SIM Card IMSI 238028210001230 239028210001231 DATA 7.18 MB 13.42 KB 85.95 KB 40.06 MB 542.81 KB 765.42 KB 387.78 KB 238028210001231 2 238028210001232 0 238028210001233 2 238028210001234 2 hi 238028210001237 238028210001238

DATA 15 Usage 15 Session

00:00:01

UTC 2010-05-12 13:31:47 2010-05-12 13:44:25

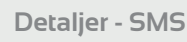

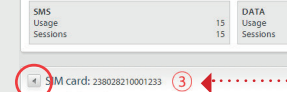

SMS DATA

Time 2010-05-12 15:31:47 2010-05-12 15:44:25

Summary

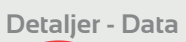

Report name

Simcards

Select simcards to watch. To watch all si

Additional fields to include in the report Simcard field to include.

Domain name.

Vroject Ledj TC uden statisk IP MZM Statisk IP månedsabornement ind 25 GB og 10 SMS OT High SMS OT Small 10 MZM Statisk IP månedsabornement ind 50 MB og 10 SMS Ledige TR MED statisk IP Ledige TR MED statisk IP

| Session ID Session start Session end Session length Data in Data out Data total IP Operator Location                          | UTC                 |
|----------------------------------------------------------------------------------------------------|---------------------|
| 1741717287 2010-11-19 13:09:50 2010-11-19 13:15:33 00:05:43 358.37 KB 932.49 KB 1.26 MB 10.222.226.12 Telenor Denmark Denmark | 2010-11-19 12:09:50 |
| 1741717287 2010-11-1913:15:33 2010-11-1913:18:07 00:02:34 75.94 KB 3.74 MB 3.82 MB 10.222.226.12 Telenor Denmark Denmark      | 2010-11-19 12:15:33 |
| 1741717287 2010-11-1913:15:33 2010-11-1913:15:33 00:00:00 2.52 MB 37.92 KB 2.55 MB 10.222.226.12 Telenor Denmark Denmark      | 2010-11-19 12:15:33 |
| 1741717287 2010-11-1913:18:07 2010-11-1913:21:21 00:03:14 103:42 KB 3:71 MB 3:82 MB 10:222:226.12 Telenor Denmark Denmark     | 2010-11-19 12:18:07 |
| 1741717287 2010-11-1913:21:21 2010-11-1913:21:21 00:00:00 0.B 144.B 144.B 10:222:226.12 Telenor Denmark Denmark               | 2010-11-19 12:21:21 |
| 1741717287 2010-11-1913:21:21 2010-11-1913:24:08 00:02:47 50:03 KB 3:77 MB 3:81 MB 10:222:226:12 Telenor Denmark Denmark      | 2010-11-19 12:21:21 |
| 1741717287 2010-11-19 13:24:08 2010-11-19 13:39:05 00:14:57 218:54 KB 3:6 MB 3:81 MB 10:222:226:12 Telenor Denmark Denmark    | 2010-11-19 12:24:08 |
| 1741717287 2010-11-1913:24:08 2010-11-1913:24:08 00:00:00 0.8 144.8 144.8 10.222:226.12 Telenor Denmark Denmark               | 2010-11-19 12:24:08 |
| 1741717287 2010-11-1913:39:05 2010-11-1913:42:31 00:03:26 641.87 KB 3:18 MB 3:81 MB 10:222:226.12 Telenor Denmark Denmark     | 2010/11/19 12:39:05 |
| 1741717287 2010-11-19 13:39:05 2010-11-19 13:39:05 00:00:00 447 B 735 B 1:15 KB 10:222:226.12 Telenor Denmark Denmark         | 2010-11-19 12:39:05 |
| 1741717287 2010-11-1913:42:31 2010-11-1913:42:31 00:00:00 6.4 KB 618 7.01 KB 10.222:226.12 Telenor Denmark Denmark            | 2010-11-19 12:42:31 |
| 1741717287 2010-11-19 13:43:16 2010-11-19 13:44:03 00:00:47 27.75 K8 3.79 M8 3.82 M8 10.222.226.12 Telenor Denmark Denmark    | 2010-11-19 12:43:16 |
| 1741717287 2010-11-1913:44:03 2010-11-1913:44:41 00:00:38 21.43 KB 3.79 MB 3.82 MB 10.222.226.12 Telenor Denmark Denmark      | 2010-11-19 12:44:03 |
| 1741717287 2010-11-1913-4441 2010-11-1913-45:38 00:00:57 25:36 KB 3:79 MB 3:82 MB 10:222:226.12 Telenor Denmark Denmark       | 2010/11/19 12:44:41 |
| 1741717287 2010-11-1913:45:38 2010-11-1913:45:06 00:00:28 8.92 KB 764:66 KB 773:58 KB 10:222:226:12 Telenor Denmark Denmark   | 2010-11-19 12:45:38 |
| 1741717287 2010-11-19 13:46:06 2010-11-19 13:46:06 00:00:00 0.B 192 B 192 B 10:222.226.12 Telenor Denmark Denmark             | 2010-11-19 12:46:06 |
| 1780409561 2010-12-0612-08:34 2010-12-0612-09:11 00:00:37 1019.3 KB 161:01 KB 1.15 MB 10.222.226.12 Telenor Denmark Denmark   | 2010-12-05 11:08:34 |

70623LT til 5GB uder

49 MB Usage 300 Session

## Create an event/Alert for Consumption

- Select Events in the top tab of SimOnline •······ - Press the - Create consumption control - report button
- Type in a report name (This will be on the text of the ..... alarm mail that will be sent out)
- Select which project or selection the Event/Alarm is .... to be connected to.
- Select one of the SimOnline fields that has to be included in the report. (eg. Comment box)
- Type "check on" to include domain name and project name.
- Select consumption and then fill in the amount of Data, SMS or whatever comsumption limit/usage you want the alarm to send a notification. (By data, a calculator will appear to help calculate the correct bytes)
- Select Period (Since yesterday or from the beginning of the month)
- Type in recipients and write mail to the person who has to receive the alarm
- Press Review and create- and the event / Alert is started.

## Get more information about M2M & IoT connectivity on +45 7022 2045

#### Your M2M service provider to worldwide connectivity

Copyright © 20122 Wireless Logic Nordic A/S CVR 30083121 Alle rettigheder forbeholdes. Forbehold for ændringer og trykfejl

Wireless Logic Nordic A/S Gymnasievej 21 D DK-4600 Køge CVR/VAT 30083121

Tel: +45 7022 2045 support@wirelesslogic.dk www.wirelesslogic.dk Mon - Thu: 8 - 16, Fri: 8 - 15 CET.

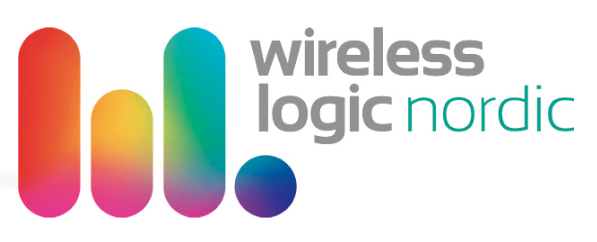